| 🗼 วิทยาลัยพยาบาลศรีมหาสารคาม                                                                                                    | แบบฟอร์มการจัดการความรู้ (км) เลขที่เอก                               |                    | เลขที่เอกสาร           |  |  |  |  |
|----------------------------------------------------------------------------------------------------|-----------------------------------------------------------------------|--------------------|------------------------|--|--|--|--|
| งานจัดการความรู้                                                                                                    | บทเรียนหนึ่งประเด็น/ความรู้เฉพาะเรื่อง One Poi                        | nt Lesson (OPL)    | OPL/66                 |  |  |  |  |
| ชื่อเรื่อง : การเขียนเนื้อหาใน web км วิทยาลัยท                                                                                                    | เยาบาลศรีมหาสารคาม                                                    | งาน/กลุ่มงาน       | ผู้จัดทำ               |  |  |  |  |
|                                                                                                    | 0/                                                                    |                    | อ.ชาลี                 |  |  |  |  |
| ประเภท : 🗖 ความรู้พื้นฐาน 🗖 ความรู้ที่จำเป็นต่อการปฏิบัติงาน 🗹 🛛 ขั้นตอน/วิธีการทำงาน                                                                                                    |                                                                       |                    |                        |  |  |  |  |
| 🗖 การปรับปรุงงาน 🗖 ปัญหาที่เกิดขึ้น 🗖 การใช้เครื่องมือ/อุปกรณ์ 🗖 อื่น ๆ                                                                                                    |                                                                       |                    |                        |  |  |  |  |
| เป้าหมาย : เพื่อให้สมาชิกเว็บการจัดการความรู้<br>ผู้สนใจได้                                                                                                    | วิทยาลัยพยาบาลศรีมหาสารคาม สามารถแผยแพร่แ                             | ละแบ่งปันเนื้อหาคว | ามรู้/ประสบการณ์ให้กับ |  |  |  |  |
| <b>รายละเอียด</b> : การเขียนเนื้อหา (Content) ในเว็บไซด์ จะทำได้ก็ต่อเมื่อผู้ใช้งานเป็นผู้ใช้งานที่มีบทบาทเป็น <b>ผู้เขียน</b> หรือสูงกว่าในเว็บนั้นๆ ผู้ใช้งานทั่วไป<br>จึงไม่มีสิทธิ์ในการเปลี่ยนแปลงข้อมูลในเว็บ ดังนั้นถ้าต้องเขียนเนื้อหาต่างๆในเว็บจึงต้องมีขั้นตอนดังต่อไปนี้ |                                                                       |                    |                        |  |  |  |  |
| 1. สร้างข้อมูลผู้ใช้งานและรายละเอียดต่างๆที่กำหนด เช่น Username Password email ชื่อ-สกุล เป็นต้น โดยปกติให้ ผู้ใช้งานที่มีบทบาทเป็นผู้ดูแลระบบ                                                                                                    |                                                                       |                    |                        |  |  |  |  |
| (Admin) เป็นผู้ด้ำเนินการให้จะสะดวกกว่า                                                                                                    |                                                                       |                    |                        |  |  |  |  |
| 2. ผู้ดูแลระบบจะเปลี่ยนบทบาทเป็น <b>ผู้เขียน</b><br>2. ออส ชั่วใช้กามเชื่อเชื่อแล้วกา จะได้ออล เกม เกม การการการการการการการการการการการการการก                                                                                                    |                                                                       |                    |                        |  |  |  |  |
| 3. การเข้าใช้งานเพื่อเพิ่มเนื้อหา ทำได้จาก <u>http://202.129.54.84/smnckm/wp-admin</u>                                                                                                    |                                                                       |                    |                        |  |  |  |  |
| 4. เข้าระบบด้วย Username และ Password ที่ผู้ดูแลระบบกำหนดให้                                                                                                    |                                                                       |                    |                        |  |  |  |  |
|                                                                                                    |                                                                       |                    |                        |  |  |  |  |
|                                                                                                    |                                                                       |                    |                        |  |  |  |  |
|                                                                                                    |                                                                       |                    |                        |  |  |  |  |
|                                                                                                    | ชื่อผู้ใช้หรือที่อยู่อีเมล<br>                                        |                    |                        |  |  |  |  |
|                                                                                                    | เรหัสผ่าน                                                             |                    |                        |  |  |  |  |
|                                                                                                    | ۲                                                                     |                    |                        |  |  |  |  |
|                                                                                                    | 🗋 บันทึกการใช้งานของฉัน เข้าสู่ระบบ                                   |                    |                        |  |  |  |  |
| - व व व व व व व व व व                                                                                                    |                                                                       |                    |                        |  |  |  |  |
| 5. เดือกคลิกทิเรื่อง และ คลิกที่ เขียนเรื่องไหม่                                                                                                    |                                                                       |                    |                        |  |  |  |  |
| ← → C (▲ ไม่ปลอดภัย 202.129.54.84/smnckm/wp-admin/edit.php                                                                                                    |                                                                       |                    |                        |  |  |  |  |
| 🕅 🎢 การจัดการความรัวิทยาลัยพยาบาลศรีมหาสาร                                                                                                    | 🛡 0 🕂 สร้างใหม่ ดเรื่อง                                               | สวัสดี ชาลิ        | ศริพิทักษ์ชัย 🛛 🔶      |  |  |  |  |
|                                                                                                    |                                                                       | ตัวเลือกหน้าจอ 🔻   | ช่วยเหลือ ▼            |  |  |  |  |
| เรื่องให้ เชียนเรื่องให                                                                                                    | <u>11</u>                                                             |                    |                        |  |  |  |  |
| 🖈 เรื่อง ทั้งหมด (7)   เผยแพร่แ                                                                                                    | ล้ว (7)   ถึงขยะ (2)                                                  |                    | 7                      |  |  |  |  |
| เรื่องทั้งหมด คาลงเหมา 🍾                                                                                                    | วันทางหมด 💙 หมวดหมูทงหมด 💙 🤘                                          | <b>9</b>           | 7 1811 5               |  |  |  |  |
|                                                                                                    | ผูเขียน หมวดหมู บ้ายกำกับ                                             | 🥊 วันทั            |                        |  |  |  |  |
| <ul> <li>ความเห็น</li> <li>การวเคราะห่อ</li> <li>การวเคราะห่อ</li> <li>การวเคราะห่อ</li> </ul>                                                                                                    | อมูลเหอง kmadmin ดานเทคโนโลยี —<br>I <mark>รแกรม SPSS</mark> สารสนเทศ | INE<br>202         | แพรแลว<br>3/07/26      |  |  |  |  |
|                                                                                                    |                                                                       | ເວລ                | า 16:08 น.             |  |  |  |  |
| 📥 ข้อมูลส่วนตัว แบบฟอร์ม KM                                                                                                    | l kmadmin ไม่กำหนดกลุ่ม —                                             | — เพย<br>202       | แพร่แล้ว<br>3/07/26    |  |  |  |  |
| <ul> <li>เองชน</li> </ul>                                                                                                    |                                                                       | ເວລ                | า 8:58 น.              |  |  |  |  |
| 🗸 ยอเมนุ ประเด็นพันธกิ                                                                                                    | <b>จผลิตบัณฑิต</b> kmadmin ด้านการวิจัยและ —                          | LNB                | แพร่แล้ว 🔻             |  |  |  |  |

## 6.ใส่ชื่อเรื่อง และ เพิ่มบล็อก

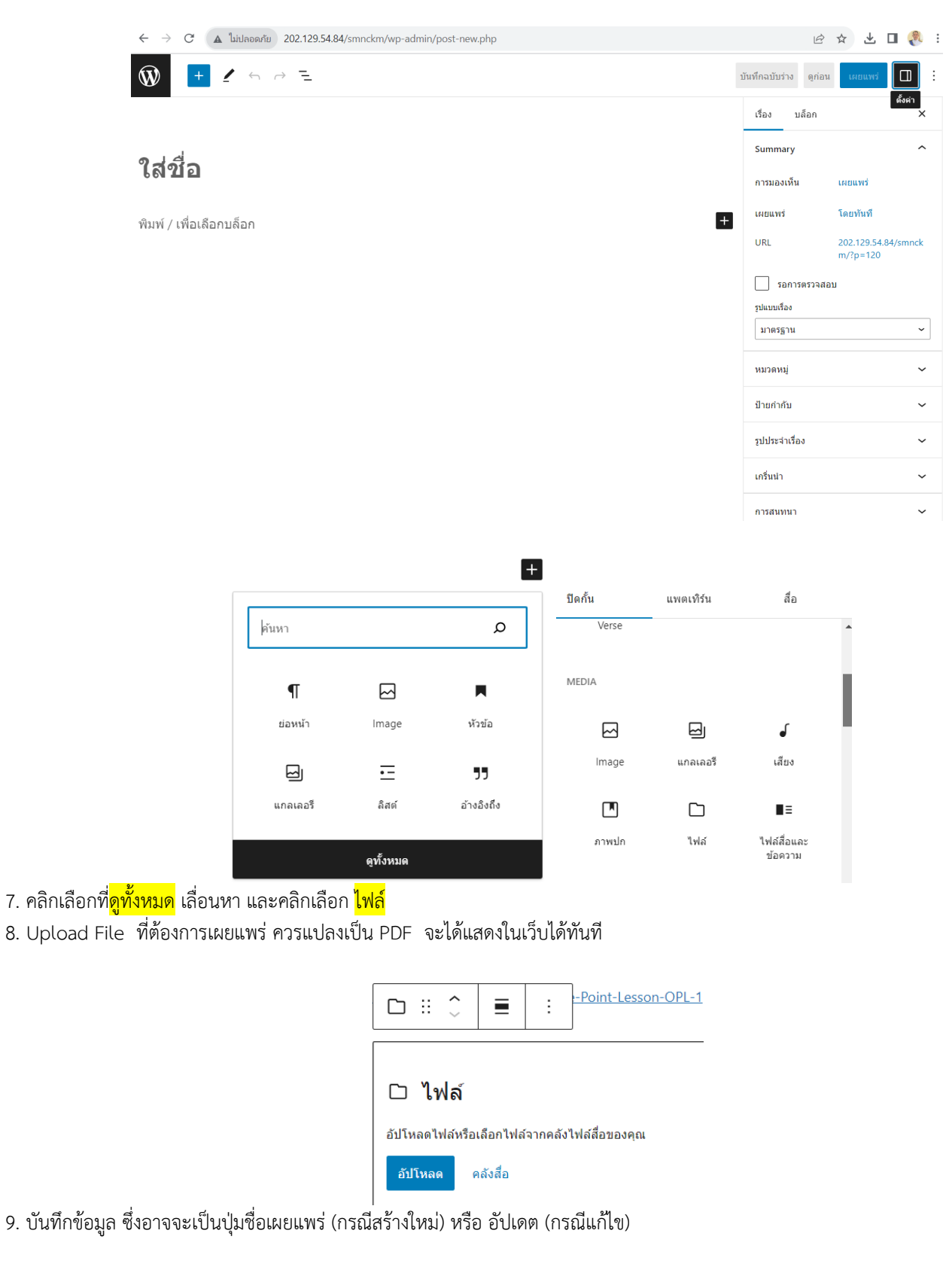

| 10.กลับไปที่รายการเรื่อง โดย   | การคลิกที่ปุ่ม                                      |                             |                                     |                            |
|--------------------------------|-----------------------------------------------------|-----------------------------|-------------------------------------|----------------------------|
| 11.มาที่ชื่อเรื่อง เลือกรายการ | แก้ไขอย่างรวดเร็ว และเลือกหม                        | เวดหมู่ และอัปเดต           |                                     |                            |
| 🛞 🏠 การจัดการความรู้ วิห       | ายาลัยพยาบาลศรีมหาสาร 루 0 🕂 สร้างใหม่               | ดูเรื่อง                    | สวัสย์                              | ดี ชาลี ศิริพิทักษ์ชัย 📃 🔒 |
| 🖚 แผงควบคุม                    | เรื่อง เขียนเรื่องใหม่                              |                             |                                     |                            |
| 🖈 เรื่อง                       | ทั้งหมด (8)   ของฉัน (1)   เผยแพร่แล้ว (8)   ถังขยะ | (2)                         |                                     | ค้นหาเรื่อง                |
| เรื่องทั้งหมด                  | คำสั่งเหมา 🗸 นำไปใช้ วันที่ทั้งหมด                  | 🗸 หมวดหมู่ทั้งหมด 🗸 คัด     | ากรอง                               | 1 รายการ                   |
| เขียนเรื่องใหม่                | 🗌 ชื่อ                                              | ผู้เขียน หมวดหมู่           | ป้ายกำกับ 두 วัน                     | ที่                        |
| <b>ว</b> ุว สือ                | แก้ไขอย่างเร็ว                                      | หมวดหมู่                    | ป้ายกำกับ                           |                            |
| 🏴 ความเห็น                     | ชื่อ การเขียนเนื้อหาใน WEB KM วิทย                  | บาลัยพยาบาลศ ปฏิบัติงาน     |                                     |                            |
| 📥 ข้อมูลส่วนตัว                | Slug 120                                            | ด้านการวิจัยและ<br>มวัตกรรม | แยกป้ายกำกับด้วยคอมม่า (,)          |                            |
| <i>ม</i> ี เครื่องมือ          | วันที่ 03 08-ส.ค. ✔ 2023                            | 07 :                        | ✔ ให้แสดงความเห็นได้ ✔ อนุญาต Pings |                            |
| 🕙 ย่อเมนู                      | 53                                                  | เรือ_ ∩ ส่านตัว สารสนเทศ    | สถานะ เผยแพร่แล้ว 🗸                 |                            |
|                                |                                                     | ไม่กำหนดกลุ่ม               |                                     |                            |
|                                | อัปเดด ยกเลิก                                       |                             |                                     |                            |
|                                | 🗌 ชื่อ                                              | ผู้เขียน หมวดหมู่           | ป้ายกำกับ 두 วัน                     | ที่                        |